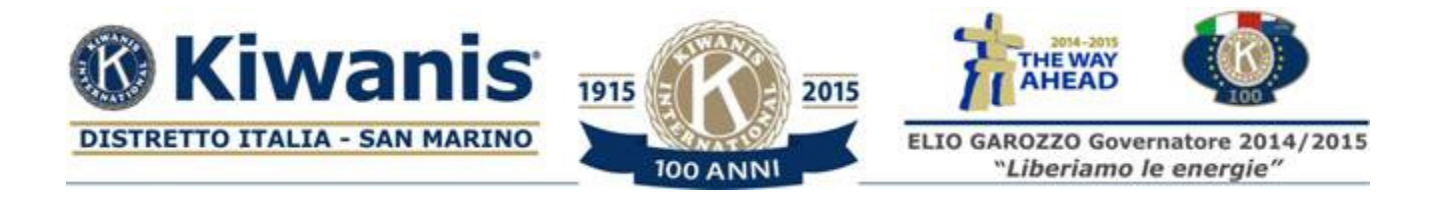

#### A tutti i soci del K.I. Distretto Italia – San Marino

## TUTORIAL SUL SITO WEB DEDICATO ALLA

# CONVENTION DEL CENTENARIO ALCAMO 4-6 SETTEMBRE 2015

Carissimi Amici,

certamente era atteso il momento della pubblicazione nel sito ufficiale del Distretto <u>www.kiwanis.it</u> delle informazioni che consentano la registrazione dei delegati, supplenti, accompagnatori e degli ospiti alla prossima Convention Distrettuale di Alcamo.

Essendo la località delle sedi cittadine, Alcamo e Castellammare del Golfo, con un numero di strutture ricettive elevate ma di non grande disponibilità di camere per ciascun hotel, abbiamo dovuto impegnare camere dislocate in strutture vicine (11) ma fisicamente separate.

L'utilizzo di un sito web ad hoc consente a ciascuno dei soci del distretto di effettuare con sicurezza, con chiarezza e con certezza i servizi che si desiderano (camere nell'hotel desiderato, cene, gite, biglietti del sorteggio quadri) a prezzi concordati ed estremamente vantaggiosi, pagando alla fine con una carta di credito.

In questo modo il Distretto avrà sempre un elenco aggiornato dei delegati, dei supplenti e del numero di partecipanti alla Convention al fine di garantire un miglior servizio.

Ogni socio potrà accedere con la UserID e password che viene rilasciata immediatamente inserendo come utente la propria email. In caso di difficoltà, comunque, il socio Adolfo Di Salvo (338.4389498 – 0923.531201) come indicato nella home page del sito, sarà ben felice di aiutarvi.

Ricordiamo che tutte le operazioni di prenotazione ed iscrizione debbono essere concluse entro il <u>30/06/2015</u> per poter usufruire degli sconti a noi riservati. Dopo tale data non possiamo garantire le stesse tariffe.

## **Introduzione**

Nella Home page, a destra, il pulsante <u>Il programma della Convention</u> vi informa sulle attività che sono in programma per i delegati e gli accompagnatori; il pulsante <u>Le strutture ricettive della</u> <u>Convention</u>, vi informa sugli Hotels disponibili e per ogni pannello vi dà indicazione sulle effettive disponibilità di camere che si possono prenotare con dati aggiornati in tempo reale. Il pulsante <u>Il</u> <u>prospetto delle offerte e i loro prezzi</u> vi dà un elenco completo di tutte le diverse voci di costo.

Infine nella Home page, a sinistra, il pannello <u>Quadri in sorteggio</u> mostra le opere che l'artista Rosario Lipari, nostro socio, mette a disposizione della Convention per una raccolta di beneficenza effettuate tramite la vendita di biglietti, da comprare assieme ai servizi: questi quadri saranno esposti durante la Convention; l'estrazione del lotto di sabato 5 Settembre 2015 delle ore 20.00 determineranno in modo univoco i tre biglietti vincenti. Intanto osservate i meravigliosi quadri.

In modo sintetico vi indico i passi da eseguire, usando nella Home page, il pulsante <u>*Registrati e*</u> <u>*acquista*</u> :

#### <u>Registrazione</u>

- 1. Dopo aver fatto l'autenticazione, nella colonna a destra clic su **Registrati e acquista**. In questo modo si ha la possibilità, tramite il tasto **Aggiunta**, di registrare una persona che parteciperà alla Convention. Il modulo di immissione dati è perfettamente conforme nella sostanza al classico modulo cartaceo di registrazione alla convention.
- 2. Utilizzando questa funzione di **Registrazione partecipanti**, il segretario o il presidente di un club può indicare i soci che sono delegati e quelli che sono supplenti. Il distretto avrà in tal modo una situazione chiara sui clubs, delegati e supplenti partecipanti.
- 3. Completando la registrazione nel modo detto abbiamo concluso la prima fase. Si precisa che per ogni socio registrato, sarà presente uno o più carrelli di acquisto. Tutti gli altri soci dei club che intendono partecipare devono autonomamente registrarsi come descritto.

## <u>Acquisti</u>

- 1. Il socio che si registra o già registrato, entrando con le proprie credenziali, può, a sua volta, tramite il tasto **Aggiunta**, mettere in elenco le persone che porta con se (la moglie o il marito o chiunque altro) qualificando il soggetto come **Esterno**.
- A questo punto utilizzare il pulsante con il simbolo del carrello, per entrare nella sezione dei propri carrelli: Tramite il pulsante Aggiunta di questa pagina si crea un carrello.
  IMPORTANTE: notare che un carrello appena creato ha un periodo (15 minuti) entro cui si devono effettuare le operazioni.
- 3. Premendo su Gestione carrello si passa all'acquisto dei Servizi aggiuntivi.
- 4. Premendo il pulsante **Continua** si accede alla scelta dell'Hotel: in questa pagina si può usare il tasto **Continua** per non scegliere alcun Hotel o uno dei pulsanti **Scelta** per sceglierne uno di essi
- 5. Nella pagine *Elenco camere* si sceglie la quantità di camere desiderate
- 6. Premendo il pulsante **Continua** si accede alla pagina <u>*Riepilogo transazione*</u> dove è presente il pulsante per il pagamento con carta di credito

## Video di tutoring

Il caro amico Piero Amore ha inoltre realizzato un video di tutoring-addestramento per facilitare la comprensione e la logica entro cui si muove il sito consultabile da smartphone,iphone,tabled,desktop PC.

## Vi aspettiamo numerosi ad Alcamo!

Il Segretario Distrettuale

Il Chair Distrettuale della Convention

Giovanni Tomasello

Mario Barbara